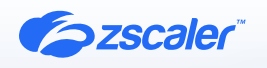

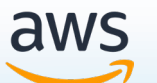

# ZSCALER AND AMAZON Q GENERATIVE AI DATA PROTECTION DEPLOYMENT GUIDE

**BUSINESS DEVELOPMENT GUIDE** 

# Contents

| Terms and Acronyms                                               | 4  |
|------------------------------------------------------------------|----|
| About This Document                                              | 5  |
| Zscaler Overview                                                 | 5  |
| Generative AI Data Protection Overview                           | 5  |
| Audience                                                         | 5  |
| Software Versions                                                | 5  |
| Prerequisites                                                    | 6  |
| Request for Comments                                             | 6  |
| Zscaler and Amazon Q Generative Al Introduction                  | 7  |
| ZIA Overview                                                     | 7  |
| ZPA Overview                                                     | 7  |
| Amazon Q Overview                                                | 8  |
| Amazon Bedrock Overview                                          | 8  |
| AWS Resources                                                    | 8  |
| Integration Architecture                                         | 9  |
| Enabling Zscaler Malware and DLP scanning of Amazon S3 Buckets   | 11 |
| Configure Zscaler Policy Scans                                   | 13 |
| Zscaler Data Protection Overview                                 | 17 |
| Configure a DLP Policy for Private and Public AI Data Protection | 17 |
| DLP with Content Inspection                                      | 17 |
| Configure DLP Dictionaries                                       | 18 |
| Configure DLP Engine                                             | 21 |
| Define Policy Rules                                              | 22 |
| Configure the Zscaler Notification Framework                     | 26 |
| Windows                                                          | 27 |
| macOS                                                            | 28 |

| Appendix A: ZPA and ZIA Configuration for Private AI Data Protection | 29 |
|----------------------------------------------------------------------|----|
| Integration Architecture for Amazon Q                                | 29 |
| Configure Application Segment                                        | 30 |
| Configure ZPA Client Forwarding Policy                               | 31 |
| Rule 1: Enable the Bypass ZPA Rule Action                            | 32 |
| Rule 2: Enable the Forward to ZPA Rule Action                        | 33 |
| Configure ZPA Access Policy                                          | 34 |
| For IP Address-Based Applications                                    | 34 |
| Configure ZPA Gateway                                                | 36 |
| Configure Forwarding Policy for ZPA                                  | 37 |
| Configure DNS Control                                                | 38 |
| Appendix B: Requesting Zscaler Support                               | 39 |

# **Terms and Acronyms**

The following table defines acronyms used in this deployment guide. When applicable, a Request for Change (RFC) is included in the Definition column for your reference.

| Acronym | Definition                              |
|---------|-----------------------------------------|
| СА      | Central Authority (Zscaler)             |
| CSV     | Comma-Separated Values                  |
| DLP     | Data Loss Prevention                    |
| DNS     | Domain Name Service                     |
| DPD     | Dead Peer Detection (RFC 3706)          |
| GRE     | Generic Routing Encapsulation (RFC2890) |
| ICMP    | Internet Control Message Protocol       |
| IdP     | Identity Provider                       |
| IKE     | Internet Key Exchange (RFC2409)         |
| IPS     | Intrusion Prevention System             |
| IPSec   | Internet Protocol Security (RFC2411)    |
| NAT     | Network Address Translation             |
| PFS     | Perfect Forward Secrecy                 |
| PSK     | Pre-Shared Key                          |
| SaaS    | Software as a Service                   |
| SIPA    | Source IP Anchoring                     |
| SSL     | Secure Socket Layer (RFC6101)           |
| TLS     | Transport Layer Security                |
| VDI     | Virtual Desktop Infrastructure          |
| VPC     | Virtual Private Cloud                   |
| XFF     | X-Forwarded-For (RFC7239)               |
| ZPC     | Zscaler Posture Control (Zscaler)       |
| ZDX     | Zscaler Digital Experience (Zscaler)    |
| ZIA     | Zscaler Internet Access (Zscaler)       |
| ZPA     | Zscaler Private Access (Zscaler)        |

# **About This Document**

The following sections describe the organizations and requirements of this deployment guide.

## **Zscaler Overview**

Zscaler (NASDAQ: **ZS**) enables the world's leading organizations to securely transform their networks and applications for a mobile and cloud-first world. Its flagship Zscaler Internet Access (ZIA) and Zscaler Private Access (ZPA) services create fast, secure connections between users and applications, regardless of device, location, or network. Zscaler delivers its services 100% in the cloud and offers the simplicity, enhanced security, and improved user experience that traditional appliances or hybrid solutions can't match. Used in more than 185 countries, Zscaler operates a massive, global cloud security platform that protects thousands of enterprises and government agencies from cyberattacks and data loss. To learn more, see <u>Zscaler's website</u> or follow Zscaler on Twitter @zscaler.

## **Generative AI Data Protection Overview**

This document provides technical implementation guidance to deploy both ZIA and ZPA (for protection of privately deployed AI solutions) to enable data protection on AI platforms for AWS Generative AI solutions. While these techniques are outlined for Amazon Q, you can deploy the DLP inspection techniques to protect other Generative AI solutions such as Amazon bedrock custom applications. Note that Amazon Q allows scanning of documents by web crawling documents stored on Amazon S3 buckets. This document specifically describes how to protect these data repositories with the Zscaler Zero Trust Exchange.

It's important for organizations to implement AI DLP solutions in conjunction with well-defined data protection policies and practices to create a robust defense against data breaches and ensure regulatory compliance. Additionally, user awareness and education play a crucial role in the overall success of a DLP program.

## **AWS Overview**

Amazon Web Services (AWS) (NASDAQ: <u>AMZN</u>) is the world's most comprehensive and broadly adopted cloud platform, offering over 200 fully featured services from data centers globally. Millions of customers—including the fastest-growing startups, largest enterprises, and leading government agencies—are using AWS to lower costs, become more agile, and innovate faster. For more information, refer to <u>Amazon's website</u>.

## Audience

This guide is for network administrators, endpoint and IT administrators, and security analysts responsible for deploying, monitoring, and managing enterprise security systems. For additional product and company resources, see:

- Zscaler Resources
- AWS Resources
- <u>Appendix B: Requesting Zscaler Support</u>

#### **Software Versions**

This document was authored using the latest version of Zscaler software.

## Prerequisites

Public Al Data Protection:

- Zscaler Internet Access with data protection enabled.
- SSL TLS Inspection enabled for AI web categories.
- Optional Zscaler Client Connector version 4.2 or later to support End User Notifications for Zscaler Client Connector.

Private (Internal) AI Data Protection:

- Installed Zscaler Application Connector.
- Source IP Anchoring (SIPA) license is required for ZIA.
- · Advanced Cloud Firewall (ACFW) license is required for non-HTTP/HTTPS SIPA.
- You must link the ZIA tenant to a ZPA tenant.
- · Zscaler Private Access with an Application Connector deployed into a private network supporting an Al solution.
- Have an Application Connector Group for SIPA traffic.
- HTTP/HTTPS SIPA traffic: Zscaler Client Connector with Z-Tunnel 1.0/2.0, Tunnel with Local Proxy (TWLP), or PACbased access.
- Non-HTTP/HTTPS SIPA traffic: Zscaler Client Connector with Z-Tunnel 2.0 or Z-Tunnel 1.0/TWLP/PAC file with GRE/ IPSec tunnel.
- Non-HTTP/HTTPS SIPA: ZIA must intercept the DNS resolution from the client.
- · Advanced Cloud Firewall (ACFW) license is required for non- HTTP/HTTPS SIPA.
- Optional Zscaler Digital Experience (ZDX).

## **Request for Comments**

- For prospects and customers: Zscaler values reader opinions and experiences. Contact <u>partner-doc-support@</u>
   <u>zscaler.com</u> to offer feedback or corrections for this guide.
- For Zscaler employees: Contact <u>z-bd-sa@zscaler.com</u> to reach the team that validated and authored the integrations in this document.

# **Zscaler and Amazon Q Generative AI Introduction**

Overviews of the Zscaler applications are described in this section.

If you are using this guide to implement a solution at a government agency, some of the content might be different for your deployment. Efforts are made throughout the guide to note where government agencies might need different parameters or input. If you have questions, contact your Zscaler Account team.

## **ZIA Overview**

ZIA is a secure internet and web gateway delivered as a service from the cloud. Think of ZIA as a secure internet onramp—just make Zscaler your next hop to the internet via one of the following methods:

- Setting up a tunnel (GRE or IPSec) to the closest Zscaler data center (for offices).
- Forwarding traffic via our lightweight Zscaler Client Connector or PAC file (for mobile employees).

No matter where users connect—a coffee shop in Milan, a hotel in Hong Kong, or a VDI instance in South Korea—they get identical protection. ZIA sits between your users and the internet and inspects every transaction inline across multiple security techniques (even within SSL).

You get full protection from web and internet threats. The Zscaler cloud platform supports Cloud Firewall, IPS, Sandboxing, DLP, and Isolation, allowing you to start with the services you need now and activate others as your needs grow.

#### **ZPA** Overview

ZPA is a cloud service that provides secure remote access to internal applications running on a cloud or data center using a Zero Trust framework. With ZPA, applications are never exposed to the internet, making them completely invisible to unauthorized users. The service enables the applications to connect to users via inside-out connectivity rather than extending the network to them.

ZPA provides a simple, secure, and effective way to access internal applications. Access is based on policies created by the IT administrator within the ZPA Admin Portal and hosted within the Zscaler cloud. On each user device, software called Zscaler Client Connector is installed. Zscaler Client Connector ensures the user's device posture and extends a secure microtunnel out to the Zscaler cloud when a user attempts to access an internal application.

## **Zscaler Resources**

| Name                               | Definition                                                                                                    |
|------------------------------------|----------------------------------------------------------------------------------------------------|
| ZIA Help Portal                    | Help articles for ZIA.                                                                                              |
| ZPA Help Portal                    | Help articles for ZPA.                                                                                              |
| Zscaler Tools                      | Troubleshooting, security and analytics, and browser extensions that help<br>Zscaler determine your security needs. |
| Zscaler Training and Certification | Training designed to help you maximize Zscaler products.                                                            |
| Submit a Zscaler Support Ticket    | Zscaler Support portal for submitting requests and issues.                                                          |

The following table contains links to Zscaler resources based on general topic areas.

| Name                               | Definition                                                                                                    |
|------------------------------------|----------------------------------------------------------------------------------------------------|
| ZIA Help Portal                    | Help articles for ZIA.                                                                                           |
| ZPA Help Portal                    | Help articles for ZPA.                                                                                           |
| Zscaler Tools                      | Troubleshooting, security and analytics, and browser extensions that help Zscaler determine your security needs. |
| Zscaler Training and Certification | Training designed to help you maximize Zscaler products.                                                         |
| Submit a Zscaler Support Ticket    | Zscaler Support portal for submitting requests and issues.                                                       |

The following table contains links to Zscaler resources for government agencies.

#### Amazon Q Overview

Amazon Q Business is a generative Al-powered assistant that can answer questions, provide summaries, generate content, and securely complete tasks based on data and information in your enterprise systems. It empowers employees to be more creative, data-driven, efficient, prepared, and productive. It allows end users to receive immediate, permissions-aware responses from enterprise data sources with citations, for use cases such as IT, HR, and benefits help desks.

Amazon Q supports creating its data set by using connectors to attach to Amazon S3 buckets and many other supported data stores. This document covers how to protect these data stores and the Amazon Q web crawler used to populate its data sets.

## **Amazon Bedrock Overview**

Amazon Bedrock is a fully managed service that makes high-performing foundation models (FMs) from leading AI startups and Amazon available for your use through a unified API. You can choose from a wide range of foundation models to find the model that is best suited for your use case. Amazon Bedrock also offers a broad set of capabilities to build generative AI applications with security, privacy, and responsible AI. Using Amazon Bedrock, you can easily experiment with and evaluate top FMs for your use cases, privately customize them with your data using techniques such as fine-tuning and Retrieval Augmented Generation (RAG), and build agents that execute tasks using your enterprise systems and data sources.

While this deployment guide specifically focuses on Amazon Q, you can use these same techniques to protect Amazon Bedrock applications.

## **AWS Resources**

The following table contains links to AWS support resources.

| Name                     | Definition                                          |
|--------------------------|-----------------------------------------------------|
| Amazon Q Getting Started | Getting started guide for Amazon Q                  |
| Set Up Amazon Bedrock    | Online documentation for setting up Amazon Bedrock. |
| AWS Support              | File a Support ticket with AWS.                     |

# **Integration Architecture**

This guide covers the areas for protecting the data ingested by Amazon Q to respond to user prompts.

The two main sections required to enable protection of the Amazon Q data are:

- Enable Zscaler Cloud Connectors so that all data that Amazon Q consumes are inspected by the Zscaler Zero Trust Exchange.
- Enable the Zscaler CASB out-of-band Amazon S3 bucket scanner.

To set up Amazon Q, refer to the Amazon Q documentation.

Typically, you have several sources for Amazon Q to populate the Amazon Q database. To protect these sources, you deploy cloud connectors in a virtual private cloud (VPC), and then have Amazon Q egress through that VPC. All traffic that Amazon Q collects is scanned for malware as well as DLP violations.

The following is an example of data sources that an Amazon Q solution might use::

#### Data sources (3) Info

| Q s | earch data sources  |   |            |   |                   |   |
|-----|---------------------|---|------------|---|-------------------|---|
| 1   | Name                | ⊽ | Source     | ⊽ | Data source state | • |
| 0   | AWS-Q-Internal-Wiki |   | WEBCRAWLER |   | ⊘ Active          |   |
| 0   | Global-Cycling-Net  |   | WEBCRAWLER |   | ⊘ Active          |   |
| 0   | qgenaitest          |   | \$3        |   | ⊘ Active          |   |

#### Figure 1. Data sources

You must ensure the web crawler sites go through a VPC that egresses through a cloud connector:

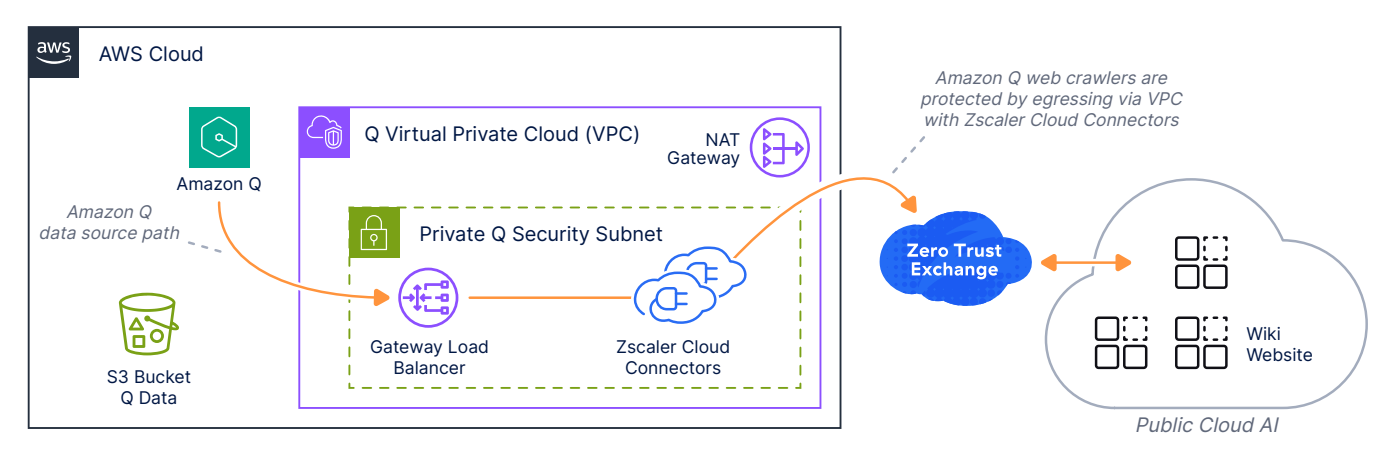

Figure 2. Zscaler and Amazon Q architecture

Set up a VPC with a configured cloud connector that directs the Amazon Q web crawler to the data source. By setting up a Zscaler cloud connector in a VPC, directing traffic to the VPC ensures that all traffic flows through the Zscaler Zero Trust Exchange. This guarantees all traffic that is collected is free from malware and prevents the loss of company confidential information.

You must set up a VPC with a configured cloud connector that points the Amazon Q web crawler to a data source. To learn more, see <u>Deploying a Zscaler Cloud Connector for Amazon Web Services</u> (government agencies, see <u>Deploying a</u> <u>Zscaler Cloud Connector for Amazon Web Services</u>).

After you have a VPC set up with Zscaler Cloud Connector, the following process shows how to enable Amazon Q for business web crawlers to traverse through your VPC.

1. In the AWS Console under Amazon Q for Business, click Add data source.

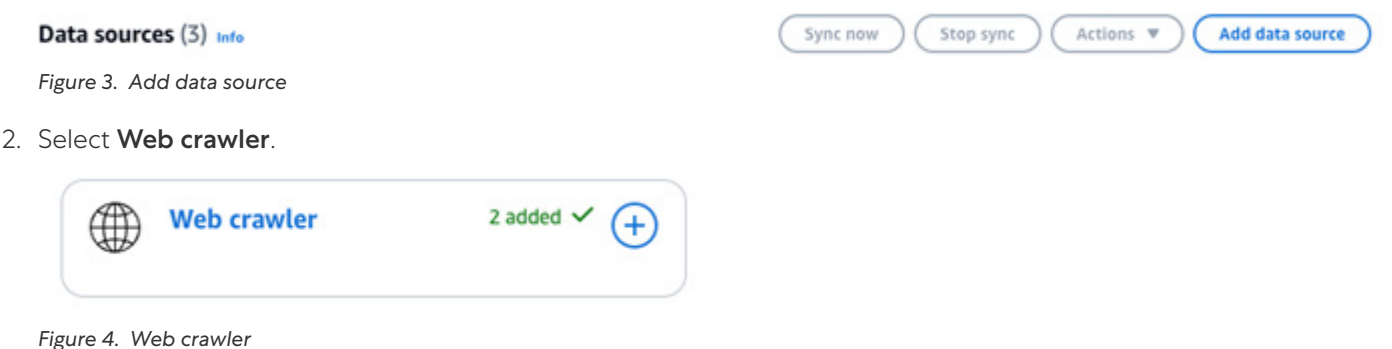

3. Provide the source URLs from where you want to collect data, and then click **Configure VPC and security group**.

#### Configure VPC and security group - optional Info

#### Virtual Private Cloud (VPC)

Select a VPC that defines the virtual networking environment for this repository instance. Manage VPCs 🔀

vpc-01faf2b87dbbd9dd2 (10.9.0.0/16) (Zscaler Q Demo VPC-vpc)

Figure 5. Configure VPC and security group

- 4. Select the VPC you configured with your Cloud Connectors.
- 5. Select the subnet that is configured to forward traffic to the Cloud Connectors. This allows the Amazon Q web crawler to egress out through the cloud connectors.
- 6. Select the security group you configured to allow traffic to flow from the Amazon Q web crawler out to the sites from which you want to collect data.

After you configure the web crawler to scan regularly, you see traffic from the user associated with your cloud connector instance. It might have a default name such as **east-1-vpc-01faf2c78bdbd9cbc**.

## Enabling Zscaler Malware and DLP scanning of Amazon S3 Buckets

To learn more about setting up Amazon S3 bucket scanning, see <u>SaaS Security API Deployment and Operations Guide</u> (government agencies, see <u>SaaS Security API Deployment and Operations Guide</u>).

For example, you must scan Amazon Q dataset stored in the Amazon S3 bucket, which is configured in the Amazon Q data sources. The following setup enables the Zscaler Zero Trust Exchange to scan and ensure there are no DLP violations or malware stored on the Amazon S3 bucket.

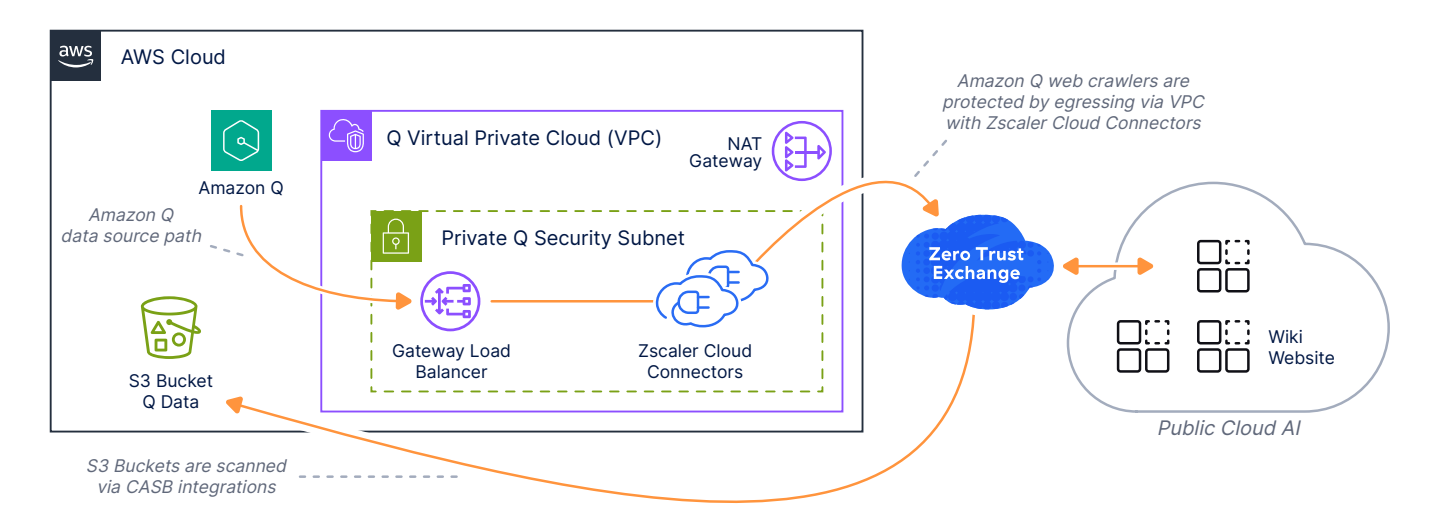

#### Figure 6. Zscaler and Amazon S3 architecture

To configure your Zscaler Tenant to scan the Amazon S3 bucket:

1. In the ZIA Admin Portal, go to Administration > Cloud Configuration > SaaS Application Tenants.

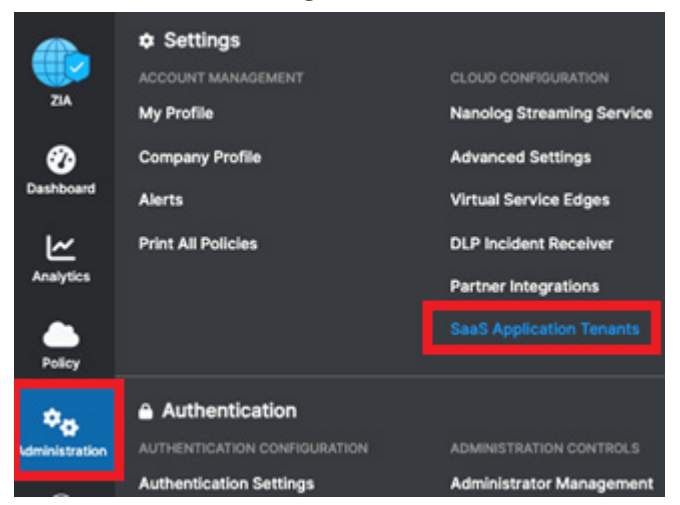

Figure 7. SaaS Application Tenants

2. Click Add SaaS Application Tenant and then click the Amazon S3 bucket.

|     | SaaS Application Tenants    |
|-----|-----------------------------|
| ZIA | Add SaaS Application Tenant |

Figure 8. Add SaaS Application Tenant

Configure the tenant to match the fields shown in the following image (with your information). To learn more about configuring the IAM roles, see <u>Zscaler Adding Application Tenants Help</u> (government agencies, see <u>Zscaler Adding Application Tenants Help</u>).

| A                       | dd Sa | aaS Application Tenant                                                     |                                                  |                       |                           |
|-------------------------|-------|----------------------------------------------------------------------------|--------------------------------------------------|-----------------------|---------------------------|
| tA<br>Doamd<br>ytics    | •     | Choose the SaaS Application Provid                                         | der                                              |                       |                           |
| licy<br>AD<br>Istration | 0     | Name the SaaS Application Tenant<br>Tenant Name<br>AWSq                    | Status<br>Active                                 | •                     |                           |
| vation                  |       | The tenant name must be unique                                             |                                                  |                       |                           |
| R<br>weth<br>▲          | 8     | Onboard Saas Application for ULP and Malware scanning SaaS API             |                                                  |                       |                           |
| erts                    | •     | Authorize the SaaS Application<br>To give Zscaler access to Amazon S3, you | must configure an IAM role for the Zscaler S3 Co | nnector. Learn more 🕑 |                           |
|                         |       | Zscaler Connector Account Number<br>011 Copy<br>Reauthorize 🕜              | Zscaler Connector User ARN<br>arruaws:lam::0112  | v2SCloud01 Copy       | External ID<br>pCI Z Copy |
|                         | 6     | Register the SaaS Application                                              |                                                  |                       |                           |
|                         |       | To give Zscaler access to Amazon S3, you                                   | must configure an IAM role for the Zscaler S3 Co | nnector.Learn more 🕑  |                           |
|                         |       | S488                                                                       | am:awsiam:54886- lerS                            | 3                     |                           |
|                         |       | Quarantine Bucket Name                                                     | CloudTrail Bucket ARN                            |                       |                           |
|                         |       | zscalerquara                                                               | am:aws:s3:::aws-cloudtrail-logs-54i              |                       |                           |
| •                       |       | Validate                                                                   |                                                  |                       |                           |

Figure 9. Add SaaS Application Tenant

## **Configure Zscaler Policy Scans**

After authorizing the SaaS Application Tenant for Amazon S3, configure the scans in your Zscaler policy:

1. In the ZIA Admin Portal, go to the **Policy > SaaS Security API > SaaS Security API Control**.

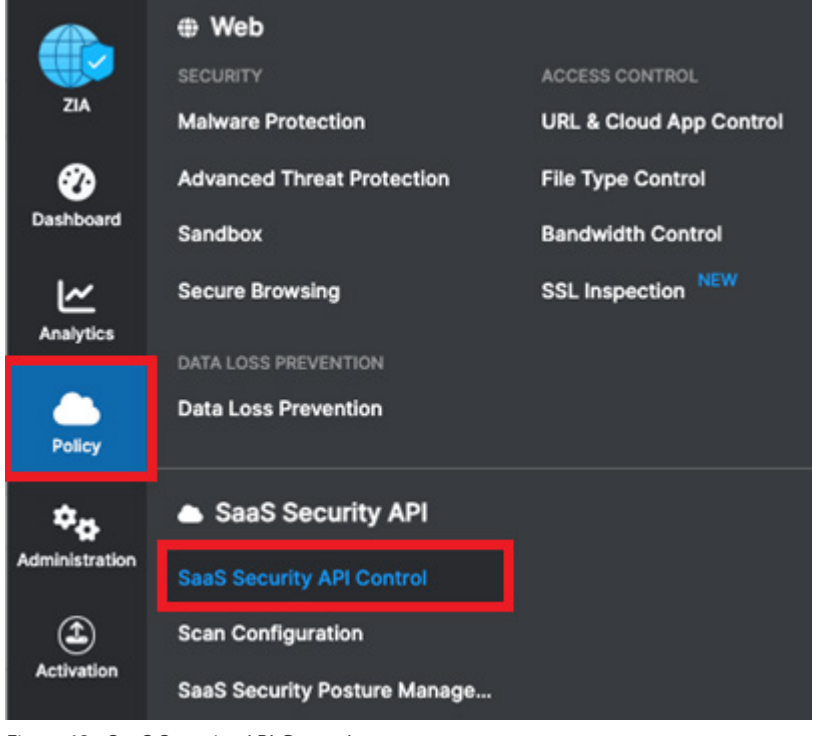

Figure 10. SaaS Security API Control

2. Click **Add DLP Rule** and configure the settings to match the fields shown in the following image. After you have enabled the DLP rule, set up scans.

| Add DLP Rule              |                                             |
|---------------------------|---------------------------------------------|
| DLP RULE                  |                                             |
| Rule Order                | Rule Name                                   |
| 1                         | SaaS_Storage_App_Rule_1                     |
| Dula Statue               | Dule Label                                  |
| Enabled                   | ·                                           |
|                           |                                             |
| CRITERIA                  |                                             |
| SaaS Application Tenant   | Buckets                                     |
| AWSq Gen Al               | ✓ All Buckets Selected in the Scan Schedule |
| Bucket Owner              | DLP Engines                                 |
| Select Bucket Owner       | ✓ ClassificationConfidential; Source Code   |
| Collaboration Scope       |                                             |
| Any - Any                 | ~                                           |
| DLP INCIDENT RECEIVER     |                                             |
| Zscaler Incident Receiver |                                             |
| None                      | ~                                           |
| ACTION                    |                                             |
| Action                    | Severity                                    |
| Report Incident Only      | ✓ High                                      |
| NOTIFICATION              |                                             |
| Auditor Type              |                                             |
| Hosted Sternal            |                                             |
| Auditor Email Address     | Notification Template                       |
| spaisley@zscaler.com      | DLP Email Template                          |
|                           |                                             |

Figure 11. Add DLP Rule

3. Go to Policy > SaaS Security API > Scan Configuration.

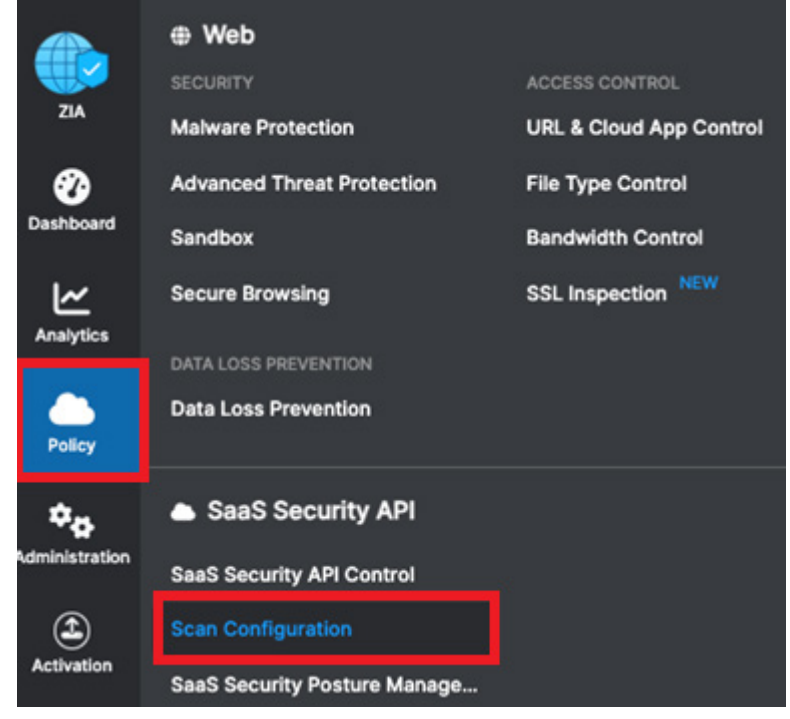

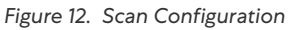

4. Select the Amazon S3 bucket that is configured as the Amazon Q Business Data Source.

| Edit Scan Sch                                           | hedule                                              |                             |                   |                        | × |
|---------------------------------------------------------|-----------------------------------------------------|-----------------------------|-------------------|------------------------|---|
| SCHEDULE CR                                             | RITERIA                                             |                             |                   |                        |   |
| SaaS Applica                                            | ation Tenant                                        |                             | Policy            |                        |   |
| AWSq Gen /                                              | AI 🗸                                                |                             | Data Loss Prevent | ion, Malware Detection |   |
| Date To Scan<br>New Data Only<br>Amazon S3 B<br>Scannal | n<br>y<br>Buckets<br><b>ble Unscannable</b><br>ican |                             | Name              | ✓ Search               | Q |
|                                                         |                                                     |                             |                   |                        |   |
| No.                                                     | Name                                                | Exposure                    | Tags              | Files                  |   |
| 1                                                       | qgenaitest                                          | <ul> <li>Private</li> </ul> |                   | 7                      |   |
| 2                                                       | C knotteds3                                         | Internal                    |                   | 3                      |   |
| 3                                                       | brandnewbucket443                                   | <ul> <li>Private</li> </ul> |                   | 0                      |   |

Figure 13. Edit Scan Schedule

5. Click **Save** and **Activate** your policy. Amazon Q business data sources are now protected.

The DLP policies in the Zero Trust Exchange provide a method to both protect the Generative AI solutions such as Amazon Bedrock and Amazon Q, and also ensure that end users are only allowed sanctioned AI tools.

The following diagram shows end users and corporate users added. All the work to develop DLP and Security policies are immediately implemented on the organization. You can also ensure users do not access public Al websites by blocking attempts, and then redirecting them to sanctioned corporate assets.

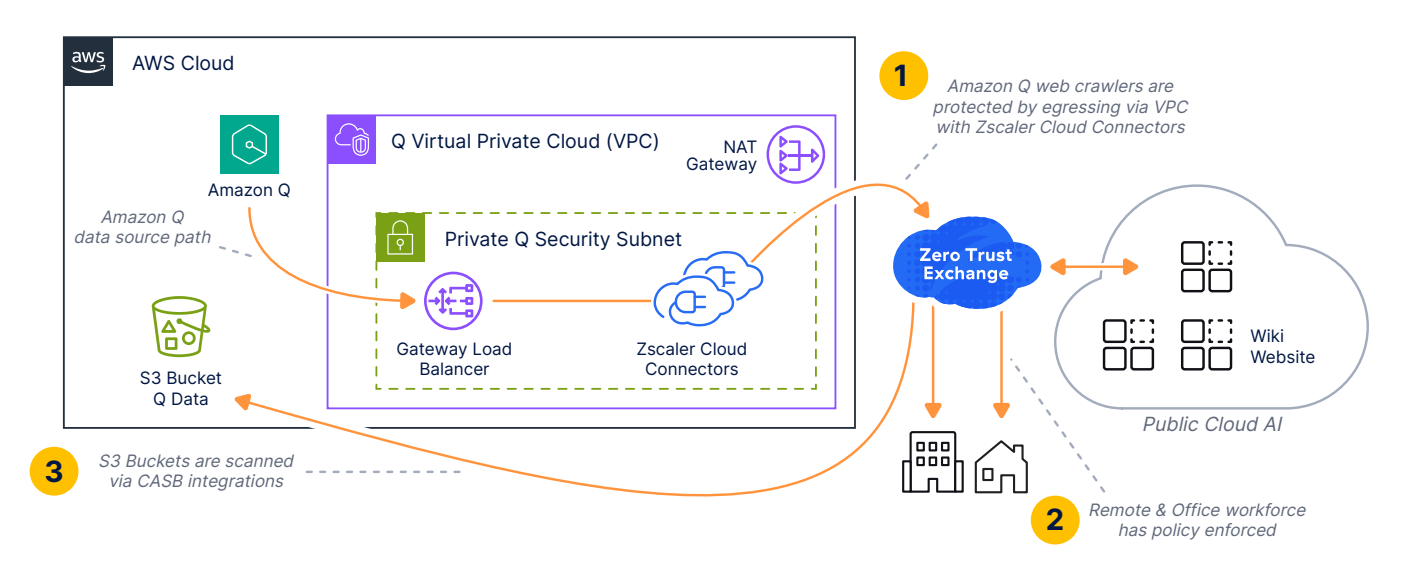

Figure 14. Implemented policies for end users and corporate users

# **Zscaler Data Protection Overview**

You can use the Zscaler DLP engines to detect data, allow or block transactions, and notify your organization's auditor when a user's transaction triggers a DLP rule. If your organization has a third-party DLP solution, Zscaler can forward information about transactions that trigger DLP policy to your third-party solution via secure Internet Content Adaptation Protocol (ICAP). However, Zscaler does not take ICAP responses from your DLP solution. Zscaler only monitors or blocks content according to the policy you configure, then forwards information about transactions so that your organization can take necessary remediation steps.

By default, the Zscaler service evaluates inline DLP policy rules according to rule order, with evaluation stopping at the first match. However, if Evaluate All Rules mode is enabled for your organization, you can instead have the Zscaler service evaluate all rules, enforcing the rule with the most restrictive action.

You must first delete all existing inline DLP rules before you change the way the Zscaler service evaluates rules. To learn more, see <u>Configuring DLP Policy Rules with Evaluate All Rules Mode Enabled</u> (government agencies, <u>Configuring DLP Policy Rules with Evaluate All Rules Mode Enabled</u>).

## Configure a DLP Policy for Private and Public AI Data Protection

The following sections describe configuring DLP policies for private and public AI data protection.

#### **DLP with Content Inspection**

Al DLP with content inspection can use predefined dictionaries, custom dictionaries, or exact data match algorithms to detect specific kinds of information in your users' traffic and activities to Al sites. The Zscaler service provides predefined dictionaries that you can modify and, in some cases, clone. You can also create custom dictionaries for content not covered by predefined dictionaries.

#### **Configure DLP Dictionaries**

Use DLP dictionaries and engines as defined, or modify them to suit your needs. You can also create custom dictionaries or engines. Skip this procedure if you don't want to modify or create custom DLP dictionaries and engines for AI Data Protection.

To add a custom DLP dictionary.

- 1. Go to Administration > DLP Dictionaries & Engines.
- 2. Click Add DLP Dictionary.
- 3. In the Add DLP Dictionary window:
  - a. Name: Enter a name for the dictionary.
  - b. Dictionary Type: Select a type from the drop-down menu.
    - Patterns & Phrases: If selected, the Patterns & Phrases sections appear, where you can add patterns, phrases, and apply actions to them. To learn more, see <u>Defining Patterns for Custom DLP Dictionaries</u> and <u>Defining Phrases for Custom DLP Dictionaries</u> (government agencies, see <u>Defining Patterns for Custom DLP Dictionaries</u>)

| P DICTIONARY          |                  |                    |   |   |
|-----------------------|------------------|--------------------|---|---|
| Name                  |                  | Dictionary Type    |   |   |
| Enter Text            |                  | Patterns & Phrases |   | ~ |
| Match Type            |                  |                    |   | _ |
| Match Any             | *                |                    |   |   |
| Description           |                  |                    |   |   |
|                       |                  |                    |   |   |
|                       |                  |                    |   |   |
|                       |                  |                    |   |   |
|                       |                  |                    |   |   |
|                       |                  |                    |   |   |
| TTERNS                |                  |                    |   |   |
| Pattern               |                  | Action             |   |   |
|                       |                  | Count Unique       | ~ | 0 |
|                       |                  | Count Onique       |   |   |
| Add Pattern           |                  |                    |   |   |
| Patterns &            | Phrases Dictiona | гу Туре            |   |   |
| RASES                 |                  |                    |   |   |
|                       |                  | Action             |   |   |
| Phrase                |                  |                    |   | 0 |
| Add Phrases           |                  | Count All          | ~ |   |
| Phrase<br>Add Phrases |                  | Count All          | * |   |

Figure 15. Add DLP Dictionary Patterns & Phrases

 Microsoft Information Protection (MIP): If selected, the MIP labels appear in the following table, where you can select the MIP labels. To learn more, see <u>Adding an MIP Account</u> and <u>Defining Microsoft Information</u> <u>Protection Labels for Custom DLP Dictionaries</u> (government agencies, see <u>Adding an MIP Account</u> and <u>Defining Microsoft Information Protection Labels for Custom DLP Dictionaries</u>).

| ame<br>Enter | Text                      | Dictionary Type Microsoft Information Protection (MIP) |
|--------------|---------------------------|--------------------------------------------------------|
| Searc        | h                         | Q                                                      |
|              | Label Name                | ) Label Value                                          |
|              | AccessRestriction         | e4129fe8-719c-408e-8bd6-183231fd25de                   |
|              | Confidential              | 04e197b9-da12-45e9-a208-88ff2b1ab2f3                   |
| _            | Confidential:All Employe  | 59cc00fc-f0c1-48bf-a940-61d8bacf7b81                   |
|              | Confidential:Anyone (no   | 017bcdd9-fd7b-46ce-b018-899f1a673625                   |
|              | Confidential:Finance      | c9d1f7ec-1f52-4ab2-82d8-d2ed61e8ced9                   |
|              | Confidential:Recipients   | 299d9dce-432b-44d1-be90-90e205df1c10                   |
|              | Confidential:TestConfid   | 3a426b94-e393-4033-af03-c2bcb1bebe5f                   |
|              | General                   | 3ba90ed3-9f2a-40ac-830b-12d5a2e411af                   |
|              | Highly Confidential       | e1deef7f-80b4-4ebd-b720-323020a9146c                   |
|              | Highly Confidential:All E | e1cb6ae8-b499-454c-9776-8d929ad18a7d                   |
| _            | Highly Confidential:Any   | 1100943e-c605-4117-ab72-88d042357632                   |
|              | Highly Confidential:Reci  | 68fda39a-f3e4-4be5-9ab4-ffb82de16cbc                   |
|              | labelTest                 | 474d3452-31ec-40e9-a0a7-04980200fa89                   |
|              | Personal                  | e792bc4a-6adc-4eda-b3a3-026511cc985e                   |
|              | Public                    | fbd02abc-25e3-4ce4-bcd6-eed8957ba70d                   |
|              | Secret                    | ea6d7a48-b5f4-46f6-861d-b7be1437dad3                   |
|              | TestLabel                 | d6f4e25c-f5cc-4a64-9530-9a4851176029                   |

Figure 16. Add DLP Dictionary Microsoft Information Protection

 Indexed Document Match: If selected, the Indexed Document Match section appears, where you can select existing IDM templates and choose match accuracy levels for those templates. To learn more, see <u>Creating</u> an Indexed Document Match Template and <u>Defining IDM Match Accuracy for Custom DLP Dictionaries</u> (government agencies, see <u>Creating an Indexed Document Match Template</u> and <u>Defining IDM Match Accuracy for Custom DLP Dictionaries</u>).

| ld DLP Dictionary   |     |                      | > |
|---------------------|-----|----------------------|---|
| DLP DICTIONARY      |     |                      |   |
| Name                | Dic | tionary Type         |   |
| Enter Text          | In  | dexed Document Match | ~ |
| Exclude 100% Match  |     |                      |   |
| Barris March        |     |                      |   |
| Description         |     |                      |   |
| Description         |     |                      |   |
| Description         |     |                      |   |
| Description         |     |                      |   |
| Description         |     |                      |   |
| Description         | СН  |                      |   |
| NDEXED DOCUMENT MAT | сн  |                      |   |

Figure 17. Add DLP Dictionary Index Document Match

• Exact Data Match: If selected, the Exact Data Match (EDM) section appears, where you can select existing EDM templates and add data fields from those templates. To learn more, see <u>Creating an Exact Data Match</u> <u>Template</u> and <u>Defining Exact Data Match Fields for Custom DLP Dictionaries</u> (government agencies, see <u>Creating an Exact Data Match Template</u> and <u>Defining Exact Data Match Template</u> and <u>Defining Exact Data Match Template</u>.

| Name<br>Enter Text                       | Dictionary Type<br>Exact Data Match | ~ |
|------------------------------------------|-------------------------------------|---|
| Description                              |                                     |   |
|                                          |                                     |   |
|                                          |                                     |   |
|                                          |                                     |   |
|                                          |                                     |   |
| XACT DATA MATCH                          |                                     |   |
| XACT DATA MATCH<br>Data Template         |                                     |   |
| XACT DATA MATCH<br>Data Template<br>NONE | ~                                   |   |

Figure 18. Add DLP Dictionary Exact Data Match

- c. **Match Type**: This is only applicable if you are configuring a Patterns & Phrases type dictionary. Select a Match Type from the drop-down menu to configure how the dictionary triggers when matching patterns and phrases.
  - Match Any: This is the default setting. If selected, the dictionary triggers when a transaction matches any one of the dictionary's patterns or phrases.
  - Match All: If selected, the dictionary triggers when a transaction matches all of the dictionary's patterns and phrases.
- d. **Description**: (Optional) Enter a description for the dictionary.
- 4. Click **Save** and **Activate** the change.

#### **Configure DLP Engine**

**Ξ** 

Adding a custom DLP engine is one of the tasks you can complete when configuring DLP policy rules.

You can add a custom DLP engine on the Add DLP Engine window or through the <u>Cloud Service API</u> (government agencies, see <u>Cloud Service API</u>).

To add a custom DLP Engine.

- 1. Go to Administration > DLP Dictionaries & Engines.
- 2. In the DLP Engines tab, click Add DLP Engine.
- 3. In the Add DLP Engine window, enter the Name for the custom DLP engine.
- 4. In the **Engine Builder** section, add operators and DLP dictionaries to build an expression. You can see your expression in the **Expression Preview**.

| EXPRESSION          |   |     |  |
|---------------------|---|-----|--|
| O ALL ✓             |   |     |  |
| Select a dictionary | ~ | × 🕄 |  |
| ADD V               |   |     |  |
| Expression Preview  |   |     |  |
| 0                   |   |     |  |

Figure 19. Zscaler Internet Access Engine Builder

#### 5. Under Expression:

- a. Select an operator to build your expression. The operators include All (AND), Any (OR), Exclude (AND NOT), and Sum. The Sum operator is available for count-based DLP dictionaries (e.g., Credit Cards, Social Security Numbers, etc.) and allows you to specify the sum total of matches that trigger a group of dictionaries specified in the DLP engine.
- b. Select a dictionary from the drop-down menu, then specify a <u>match count</u> (government agencies, see <u>match</u> <u>count</u>) as needed.
- c. Click **Add** to add a Dictionary or a Subexpression. Click the **Remove** icon to delete dictionaries or subexpressions.

- If you use the **Sum** operator, select two or more predefined or custom DLP dictionaries. You must set a value for the match count. You can enter any value less than 1,000.
- If you use the **All**, **Any**, or **Exclude** operators, you must select a predefined or custom DLP dictionary. Certain dictionaries require you to set a value for the match count. You can enter any value less than 1,000.
- If you click **Subexpression**, you must select an operator. The operators include **All** (AND), **Any** (OR), **Exclude** (AND NOT), and **Sum**. The Sum operator is available for count-based DLP dictionaries (e.g., Credit Cards, Social Security Numbers, etc.) and allows you to specify the sum total of matches that trigger a group of dictionaries specified in the subexpression
- d. Continue adding dictionaries and operators to the expression as needed. At each level, you can create up to 4 subexpressions, use up to 4 operators, and add up to 16 dictionaries per operator.
- e. (Optional) For **Description**, enter any additional notes or information. The description cannot exceed 255 characters.
- 6. Click **Save** and **Activate** the change.

#### **Define Policy Rules**

To define your policy rules:

- 1. Go to Policy > Data Loss Prevention.
- 2. Click Add and select Rule With Content Inspection.
- 3. In the Add DLP Rule window:
  - a. **Rule Order**: Policy rules are evaluated in ascending numerical order (Rule 1 before Rule 2, and so on), and the Rule Order reflects this rule's place in the order. You can change the value, but if you've enabled Admin Ranking, the assigned Admin Rank determines the Rule Order values you can select.
  - b. Admin Rank: Enter a value from 0–7 (O is the highest rank). Your assigned admin rank determines the values you can select. You cannot select a rank that is higher than your own. The rule's Admin Rank determines the value you can select in Rule Order so that a rule with a higher Admin Rank always precedes a rule with a lower Admin Rank.
  - c. Rule Name: Enter a unique name for the DLP rule or use the default name.
  - d. **Rule Status**: An enabled rule is actively enforced. A disabled rule is not actively enforced, but does not lose its place in the Rule Order; the service skips it and moves to the next rule.
  - e. **Rule Label**: Select a rule label to associate it with the rule. To learn more, see <u>About Rule Labels</u> (government agencies, see <u>About Rule Labels</u>).
- 4. Define the following Criteria:
  - a. **DLP Engines**: Select **Any** to choose all DLP engines for this rule, or select up to 4 engines. You can search for DLP engines or click the **Add** icon to create a new DLP engine.
  - b. The Match Only option takes effect for both Allow and Block rule actions. You can select Match Only to configure how engines must trigger in order for the service to take action. To learn more, see <u>DLP Policy</u> <u>Configuration Example: Match Only</u> (government agencies, see <u>DLP Policy Configuration Example: Match Only</u>).
- 5. For Public Al Sites, select the in-scope Al site under the URL Categories or Cloud Applications.
- 6. For **Private Al Sites**:
  - a. ZPA Application Segment: Select Any to apply the rule to all <u>ZPA application segments</u> (government agencies, see <u>ZPA application segments</u>), or select up to 255 ZPA application segments. You can also search for ZPA application segments.

- b. File Type: From the drop-down menu, choose the file types for the rule. You can create DLP policy rules that apply just to content sent via specific file types. <u>Policies that reference Zscaler DLP engines</u> (government agencies, see <u>Policies that reference Zscaler DLP engines</u>) support different file types than policies that reference external DLP engines. Zscaler DLP engines can scan files of up to 100 MB. For an archived file, the size of individual files when decompressed can also be a maximum of 100 MB.
- c. **Minimum Data Size**: Enter the minimum size requirement that data must meet before the DLP rule applies. The default minimum data size, O KB, means there is no minimum data size requirement.
- d. **Users**: You can specify how the DLP rule applies to your users.
  - Choose **Include** to apply the rule to selected users and no other users. From the drop-down menu, choose **Any** to apply the rule to all users or select up to 4 users.
  - Choose **Exclude** to apply the rule to all other users and not selected users. You can select up to 256 users.
- e. Groups: You can specify how the DLP rule applies to your groups.
  - Choose **Include** to apply the rule to selected groups and no other groups. From the drop-down menu, choose **Any** to apply the rule to all groups or select up to 8 groups.
  - Choose **Exclude** to apply the rule to all other groups and not selected groups. You can select up to 256 groups.
- f. Departments: You can specify how the DLP rule applies to your departments.
  - Choose **Include** to apply the rule to selected departments and no other departments. From the drop-down menu, choose **Any** to apply the rule to all departments or select up to 8 departments.
  - Choose **Exclude** to apply the rule to all other departments and not selected departments. You can select up to 256 departments.
- g. User Risk Profile: Select the user risk score levels to which the rule applies. Selecting no value ignores this criterion in the policy evaluation. Users are assigned a risk score based on their browsing activities. A range of risk scores is grouped as a risk score level:
  - · Low: Level with user risk scores ranging from 0 to 29.
  - Medium: Level with user risk scores ranging from 30 to 59.
  - High: Level with user risk scores ranging from 60 to 79.
  - Critical: Level with user risk scores ranging from 80 to 100.
- h. Locations: Select Any to apply the rule to all <u>locations</u> (government agencies, see <u>locations</u>) or select up to 8 locations. You can also search for a location or click the **Add** icon to add a new location.
- i. Location Groups: Select Any to apply the rule to all <u>location groups</u> (government agencies, see <u>location</u> groups) or select up to 32 location groups. You can also search for a location group.
- j. **Time**: Select **Always** to apply this rule to all <u>time intervals</u> (government agencies, see <u>time intervals</u>) or select up to two time intervals. You can also search for a time interval or click the **Add** icon to add a new time interval.
- k. **Protocols**: Select the protocols to which the rule applies.
  - HTTP: Data transactions and file uploads from HTTP websites.
  - HTTPS: Data transactions and file uploads from HTTPS websites encrypted by TLS/SSL.
  - Native FTP: Data transactions and file uploads from native FTP servers.
- I. **Inspect Downloads**: Enable this option to allow DLP inspection for content downloaded from specific AI apps. If this option is enabled, you must choose at least one application segment. If disabled, the DLP rule only applies to content sent to cloud apps.

- m. (Optional) For DLP Incident Receiver, complete one of the following tasks:
  - If you don't have a third-party DLP solution or don't want to forward content, leave the following **Zscaler Incident Receiver** or **ICAP Receiver** field as **None**.
  - · If you want to forward the transactions captured by this policy rule to a DLP incident receiver:
    - For Incident Receiver, select whether the DLP incident receiver is an ICAP receiver or a Zscaler Incident Receiver.
    - Select the applicable **ICAP Receiver** or **Zscaler Incident Receiver** from the drop-down menu. You must configure your <u>ICAP receivers</u> or <u>Zscaler Incident Receivers</u> (government agencies, see <u>ICAP receivers</u> or <u>Zscaler Incident Receivers</u>) in order to complete this step.
- n. Select the **Action** for the rule. You can **Allow** or **Block** transactions that match the rule. If you select **Allow**, the service allows and logs the transaction. If you select **Block**, the service blocks and logs the transaction.
- o. (Optional) Configure an email notification for the rule. If you do not select an auditor and notification template, a notification is not sent for this rule.
  - For Auditor Type, select whether the auditor is from a Hosted database or External to your organization.
  - · Select the Auditor:
    - · If the auditor is from a hosted database, select or search for the auditor.
    - · If the auditor is external, enter the auditor's email address.
  - Select a Notification Template, if you <u>configured one</u> (government agencies, see <u>configured one</u>) You can also search for a notification template or click the **Add** icon to add a new notification template.
- p. (Optional) Configure Client Connector Notification. You can Enable or Disable Client Connector notifications for the rule when violations occur. The field is only available if you enable the Web DLP Violations option for your organization on the End User Notifications page in the ZIA Admin Portal and you select the Action as Block for the rule. See Using the Zscaler Notification Framework (government agencies, see Using the Zscaler Notification Framework)
- q. (Optional) Enter a **Description** including additional notes or information. The description cannot exceed 10,240 characters.

7. Click **Save** and **Activate** the change.

You can combine public and private AI sites under a single policy if required.

| Edit DLP Rule                     |        |                             | × |
|-----------------------------------|--------|-----------------------------|---|
| Content Matching                  |        |                             |   |
| Select DLP Engines None           |        |                             |   |
| DLP Engines                       |        | URL Categories              |   |
| AWS BedRock SageMaker AI Data Pro | ~      | Any                         | ~ |
| Cloud Applications                |        | Cloud Application Instances |   |
| Any                               | ~      | Any                         |   |
| ZPA Application Segment           |        | File Type                   |   |
| AWS EAST IP ONLY                  | ~      | Any                         | ~ |
| Minimum Data Size (KB)            |        | Users                       |   |
| 0                                 |        | Any                         | ~ |
| Groups                            |        | Departments                 |   |
| Any                               | ~      | Any                         | ~ |
| User Risk Profile                 |        | Locations                   |   |
| Any                               | ~      | Any                         | ~ |
| Location Groups                   |        | Time                        |   |
| Any                               | $\sim$ | Always                      | ~ |
| Protocols                         |        | Inspect Downloads           |   |
| HTTP; HTTPS; Native FTP           | ~      | Enable 🥝 Disable            |   |

Save Cancel

Figure 20. Zscaler Internet Access DLP Rule

## **Configure the Zscaler Notification Framework**

Optionally, you can configure various settings for user notifications in Zscaler Client Connector. Some of these settings are enabled after a user's device is enrolled in the Zscaler service and you can change them in the Zscaler Client Connector.

There are two types of notifications: the default Windows-based notification system and Zscaler's Notification Framework. While both notification systems provide the same informational messages, users cannot disable notifications from the Zscaler Notification Framework in Windows settings.

Zscaler notifications are displayed in the bottom right corner of the screen. Up to 5 notifications can appear and they time out after 5 seconds. You can move and dismiss these notifications by clicking anywhere on the window.

Configure the Zscaler Notification Framework as follows:

- 1. In the Zscaler Client Connector, go to Administration > Client Connector Notifications.
- 2. Click the End User Notifications tab and select from the following options:
  - a. **Enable Notifications by Default**: This setting is enabled when a user is enrolled. Users can turn this option off from the Zscaler Client Connector.
  - b. Enable App Updates Notifications: Select this option to have users receive app upgrade notifications.
  - c. **Enable Service Status Notifications**: Select this option to have users receive status notifications for Zscaler Services, such as when a service is in Disaster Relief (DR) mode.
  - d. **Enable ZIA Notifications**: Select this option to have users receive notifications from ZIA, such as DLP notifications.
  - e. **Enable Notifications for ZPA reauthentication**: Select this option to prompt users for authentication. This option is enabled after a user is enrolled. Users can turn off this option from Zscaler Client Connector.
  - f. Show ZPA Reauthentication Notifications Every (In Minutes): Select this option to show ZPA reauthentication notifications at a specific time interval. This setting is enabled by default. Enter a value from 2 to 1440 to set the interval in minutes.
  - g. **Custom Timer (In Seconds)**: Use this option to set the time the notification displays for the user. Enter a time between 5 and 60 seconds.
  - h. **Enable Persistent Notifications**: This setting is enabled by default and displays critical notifications until the user dismisses them. Critical notifications include ZPA reauthentication, captive portal detection, request for a system reboot, and packet capture.
  - i. **ZIA Notification Persistent**: When enabled, this option overrides the custom timer and makes notifications persistent.

3. Click Save.

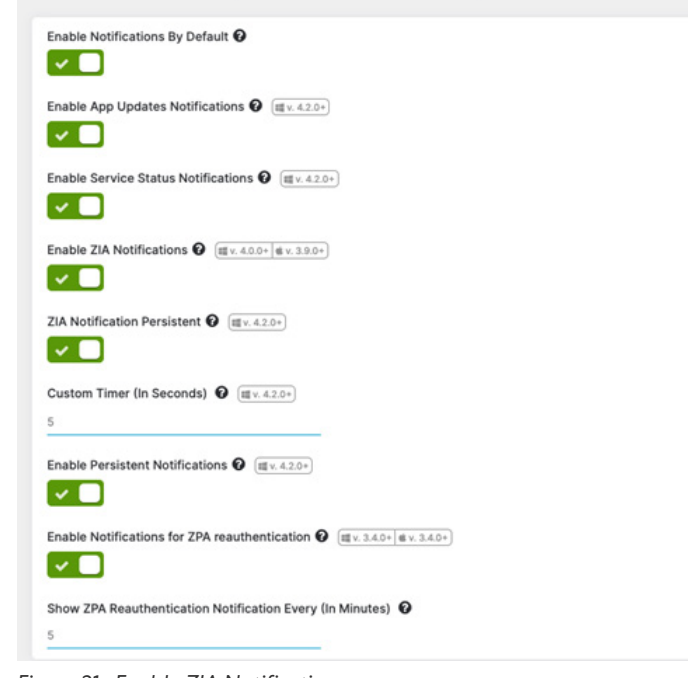

Figure 21. Enable ZIA Notifications

Use ZIA Notification Persistence carefully. Based on ZIA policy, users might have several DLP block notifications.

You must enable the notification framework per application profile.

#### Windows

Ξ

To enable the Zscaler Notification Framework on Windows devices:

- 1. In the Zscaler Client Connector Portal, go to App Profiles.
- 2. Click Add Windows Policy.
- 3. Enable Use Zscaler Notification Framework.
- 4. Click Save.

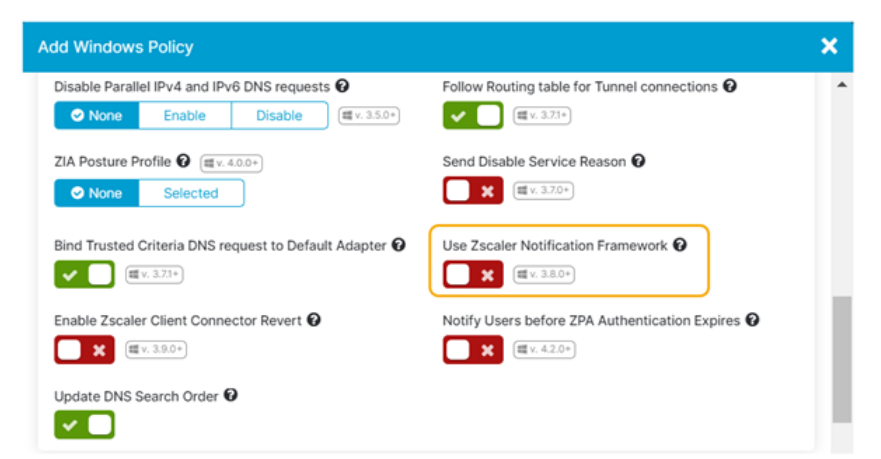

Figure 22. Enable Windows Notification Framework

#### macOS

To enable the Zscaler Notification Framework on macOS devices:

- 1. In the Zscaler Client Connector Portal, go to App Profiles.
- 2. Click Add macOS Policy.
- 3. Enable Use Zscaler Notification Framework.
- 4. Click Save.

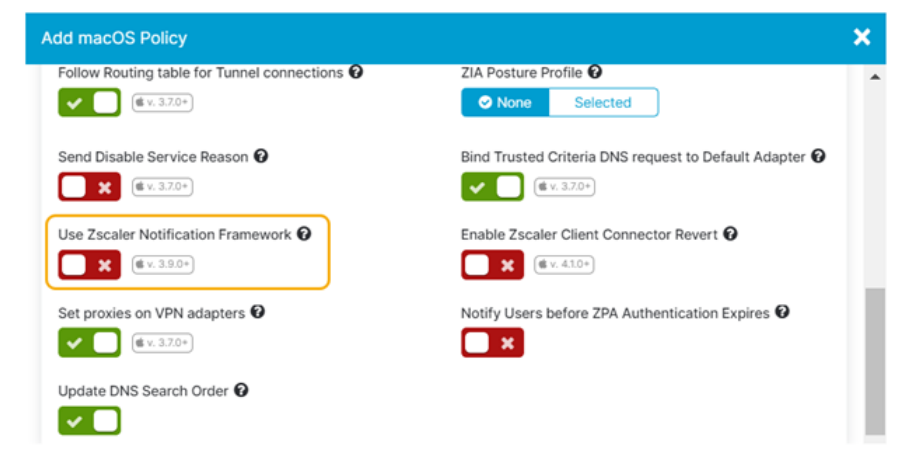

Figure 23. Enable macOS Notification Framework

## Appendix A: ZPA and ZIA Configuration for Private AI Data Protection

To properly configure and run a Source IP Anchor, ensure the following conditions are met:

- · Configure Application Connectors with a private IP address and NAT'd to a public IP address.
- Do not expose the Application Connector by configuring a public IP address directly on the Application Connector interface.
- Application Connector's public IP address is the anchored source IP address.
- Ensure the firewall allows the Application Connector to reach the destination server.

Source IP Anchoring uses ZIA forwarding policies and ZPA Application Connectors to selectively forward the application traffic to the appropriate destination servers. You can configure forwarding rules in the ZIA Admin Portal to forward Source IP Anchored traffic to ZPA through ZIA threat and data protection engines.

## Integration Architecture for Amazon Q

The following diagram shows a typical design pattern for Generative AI and Zscaler configured and deployed to protect Generative AI.

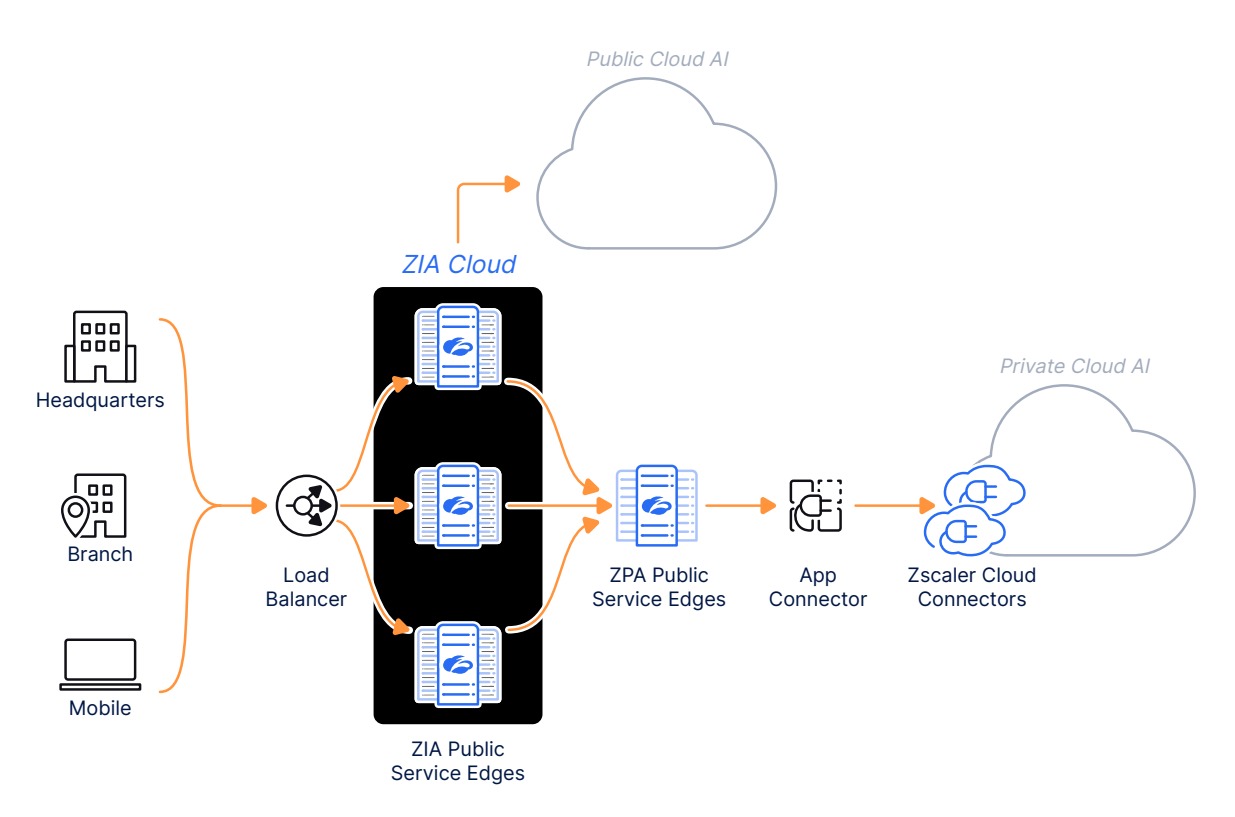

Figure 24. ZIA and ZPA Data Protection

## **Configure Application Segment**

Create and configure an application segment that uses Source IP Anchoring. Ensure you enable the Source IP Anchor option and select Use Client Forwarding Policy under the Bypass field while configuring the application segment.

- 1. Log in to the ZPA Admin Portal.
- 2. Go to Resource Management > Application Management > Application Segment.
  - a. Click the Ellipsis in the right-side of the window and click Add Application Segment.
  - b. Enter a Segment Name in the **Name** field.
  - c. Verify Status is set to Enabled.
  - d. Set SourcelP Anchor to Enabled.

| C Enabled Disabled |  |
|--------------------|--|
|                    |  |
|                    |  |
|                    |  |
|                    |  |

Figure 25. Add Application Segment Source IP Anchor

- e. In Additional Configuration, set Bypass to Use Client Forwarding Policy.
- f. Complete the remaining configuration steps for Application Segment configuration by following <u>Configuring</u> <u>Defined Application Segments</u> (government agencies, see <u>Configuring Defined Application Segments</u>).
- 3. Click Save.

| Add Application Segment  |    |                                |          |
|--------------------------|----|--------------------------------|----------|
| UDP Port Ranges          | To |                                | Add More |
| ADDITIONAL CONFIGURATION |    |                                |          |
| Double Encryption        |    | Bypass                         |          |
| Enabled Oisabled         |    | Use Client Forwarding Policy   | •        |
| ICMP Access              |    | Bypass during Reauthentication |          |
| Enabled Oisabled         |    | Enabled Obsabled               |          |

Figure 26. Add Application Segment Bypass

## **Configure ZPA Client Forwarding Policy**

Configure a client forwarding policy for the application segment. Create separate client forwarding policy rules for IP address-based and domain-based applications.

For IP address-based applications, select the Only Forward Allowed Applications rule action for Source IP Anchoring application segments.

For IP address-based applications, configure the following rule:

- 1. In the ZPA Admin Portal, go to **Policy** > **Client Forwarding Policy**.
- 2. Click Add Rule.
- 3. Enter the Client Forwarding Policy Name in the Name field.
- 4. (Optional) Enter the Client Forwarding Policy Description in the Description field.
- 5. In Rule Action, select Only Forward Allowed Applications.
- 6. Click Add Criteria:
  - a. Select Applications.
  - b. In the **Application Segments** drop-down menu, select the SIPA Application Segment created in <u>Configure</u> <u>Application Segment</u> earlier.
- 7. Click Save.

| It Client Forwarding Policy X                               |
|-------------------------------------------------------------|
|                                                             |
| Name                                                        |
|                                                             |
| Description                                                 |
|                                                             |
|                                                             |
| TION                                                        |
| Rule Action                                                 |
| Forward to ZPA Only Forward Allowed Applications Bypass ZPA |
|                                                             |
| ITERIA                                                      |
| Add Criteria                                                |
| - Application Segments                                      |
|                                                             |
| 08                                                          |
| Segment Groups                                              |
| Genecic one or more segment groups                          |
|                                                             |
| Save Cancel                                                 |

Figure 27. Add Client Forwarding Policy—Only Forward Allowed Applications

For domain-based applications, configure the following two rules:

- Rule 1: Select the Bypass ZPA rule action for Source IP Anchoring Segment Groups and Client Types > Client Connector as described in <u>Rule 1: Enable the Bypass ZPA Rule Action</u>.
- Rule 2: Select the Forward to ZPA rule action for Source IP Anchoring Segment Groups and Client Types > ZIA Public Service Edge as described in <u>Rule 2: Enable the Forward to ZPA Rule Action</u>.

#### **Rule 1: Enable the Bypass ZPA Rule Action**

- 1. In the ZPA Admin Portal, go to **Policy** > **Client Forwarding Policy**.
- 2. Click Add Rule.
- 3. Enter the Client Forwarding Policy Name in the Name field.
- 4. (Optional) Enter the Client Forwarding Policy Description in the **Description** field.
- 5. In Rule Action, select Bypass ZPA.
- 6. Click Add Criteria.
  - a. Select Applications.
  - b. In the **Application Segments** drop-down menu, select the SIPA Application Segment created in <u>Configure</u> <u>Application Segment</u> earlier.
- 7. Click Add Criteria:
  - a. Select Client Types.
  - b. In the Client Types drop-down menu, select Client Connector.
- 8. Click Save.

|                                                                     | ang Policy                                  |                                  |
|---------------------------------------------------------------------|---------------------------------------------|----------------------------------|
| Name                                                                |                                             |                                  |
|                                                                     |                                             |                                  |
| Description                                                         |                                             |                                  |
|                                                                     |                                             | 4                                |
| TION                                                                |                                             |                                  |
| Rule Action                                                         |                                             |                                  |
| Forward to ZPA                                                      | Only Forward Allowed Applications OBypass 2 | ZPA                              |
|                                                                     |                                             |                                  |
|                                                                     |                                             |                                  |
| ITERIA                                                              |                                             |                                  |
| ITERIA                                                              |                                             | Add Criteria                     |
| TERIA                                                               | egments O                                   | Add Criteria                     |
| - Application S                                                     | egments O                                   | Add Criteria                     |
| Application S                                                       | egments O                                   | Add Criteria                     |
| Application S                                                       | egments •                                   | <ul> <li>Add Criteria</li> </ul> |
| Application S<br>on<br>Segment Gro<br>Select one c                  | egments •                                   | Add Criteria                     |
| Application S<br>Segment Gro<br>Select one of                       | egments •<br>ups<br>r more segment groups   | Add Criteria                     |
| Application S<br>on<br>Segment Gro<br>Select one of<br>Client Types | egments •                                   | <ul> <li>Add Criteria</li> </ul> |

Figure 28. Add Client Forwarding Policy—Bypass ZPA

#### **Rule 2: Enable the Forward to ZPA Rule Action**

- 1. Go to **Policy > Client Forwarding Policy**.
- 2. Click Add Rule.
- 3. Enter the Client Forwarding Policy Name in the Name field.
- 4. (Optional) Enter the Client Forwarding Policy Description in the **Description** field.
- 5. In Rule Action, select Forward to ZPA.
- 6. Click Add Criteria.
  - a. Select Applications.
  - b. In the **Application Segments** drop-down menu, select the SIPA Application Segment created in <u>Configure</u> <u>Application Segment</u> earlier.
- 7. Click Add Criteria:
  - a. Select Client Types.
  - b. In the Client Types drop-down menu, select ZPA Service Edge.
- 8. Click Save.

| me                                                          |              |
|-------------------------------------------------------------|--------------|
| scription                                                   |              |
|                                                             |              |
| ON                                                          |              |
| Forward to ZPA Only Forward Allowed Applications Bypass ZPA |              |
| ERIA                                                        |              |
| Application Segments                                        | Add Criteria |
|                                                             |              |
| Segment Groups                                              |              |
| Select one or more segment groups                           |              |
| Client Types                                                |              |
|                                                             |              |

Figure 29. Add Client Forwarding Policy—Forward to ZPA

## **Configure ZPA Access Policy**

The following steps create and configure an access policy for the application segment. Create separate access policy rules for IP address-based and domain-based applications. For IP address-based applications, select the Allow Access rule action and add only the ZIA Public Service Edge client type for the application segments. For domain-based applications, allow the Source IP Anchoring client (ZIA Public Service Edge client type) to access the applications.

#### For IP Address-Based Applications

Configure the following rules.

#### Allow Access Rule Action and Add Only the ZIA Public Service Edge

- 1. Go to **Policy** > **Access Policy**.
- 2. Click Add Rule.
- 3. Enter the Access Policy Name in the Name field.
- 4. (Optional) Enter the Access Policy Description in the **Description** field.
- 5. In Rule Action, select Allow Access.
- 6. Click Add Criteria:
  - a. Select Applications.
  - b. In the **Application Segments** drop-down menu, select the SIPA Application Segment created in <u>Configure</u> <u>Application Segment</u> earlier.
- 7. Click Add Criteria:
  - a. Select Client Types.
  - b. In the Client Types drop-down menu, select ZPA Service Edge.
- 8. Click Save.

| łame                                                                                                    |                                                                  |
|----------------------------------------------------------------------------------------------------|------------------------------------------------------------------|
|                                                                                                    |                                                                  |
|                                                                                                    |                                                                  |
| Description                                                                                                  |                                                                  |
|                                                                                                    | 6                                                                |
|                                                                                                    |                                                                  |
| TION                                                                                                    |                                                                  |
| tule Action                                                                                                  | App Connector Selection Method                                   |
| Allow Access Block Access Require Approval                                                                   | Specific App Connector groups or Server groups for th $ \bullet$ |
| Inn Connector Crouns                                                                                         | Server Groups                                                    |
| -                                                                                                    | Server Groups                                                    |
|                                                                                                    |                                                                  |
|                                                                                                    |                                                                  |
| dessage to User                                                                                              |                                                                  |
| Message to User                                                                                              |                                                                  |
| dessage to User                                                                                              |                                                                  |
| Accasge to User                                                                                              |                                                                  |
| Accasge to User                                                                                              |                                                                  |
| Accasge to User<br>TERIA                                                                                     | Add Citeria                                                      |
| Accasge to User<br>TERIA                                                                                     | Add Criteria                                                     |
| Accessing to User TTERIA Application Segments                                                                | Add Criteria                                                     |
| Accasage to User TERIA Application Segments                                                                  | Add Criteria                                                     |
| Aessage to User<br>TERIA<br>Application Segments                                                             | Add Criteria                                                     |
| Accase to User TERIA Application Segments Segment Groups                                                     | Add Criteria<br>•                                                |
| Accasge to User TTERIA Application Segments Segment Groups Select one or more segment, groups                | Add Omeria<br>•                                                  |
| Accasage to User TTERIA Application Segments Segment Groups Select one or more segment groups                | Add Criteria<br>•                                                |
| Accessing to User TTERIA Application Segments  Segment Groups Select one or more segment groups Client Types | Add Criteria<br>•                                                |

Figure 30. Add Access Policy-Allow Access Public Service Edge Only

#### **For Domain-Based Applications**

Configure the following rule:

- 1. Go to **Policy** > **Access Policy**.
- 2. Click Add Rule.
- 3. Enter the Access Policy Name in the Name field.
- 4. (Optional) Enter the Access Policy Description in the **Description** field.
- 5. In Rule Action, select Allow Access.
- 6. Click Add Criteria:
  - a. Select Applications.
  - b. In the **Application Segments** drop-down menu, select the SIPA Application Segment created in <u>Configure</u> <u>Application Segment</u> earlier.
- 7. Click Add Criteria:
  - a. Select Client Types.
  - b. In the Client Types drop-down menu, select ZPA Service Edge.
- 8. Click Save.

| ame                                                                                                    |                                |              |
|----------------------------------------------------------------------------------------------------|--------------------------------|--------------|
| omain Based Access Policy                                                                                                    |                                |              |
| escription                                                                                                    |                                |              |
| 10N -                                                                                                    |                                | k            |
| ule Action  Aliow Access Block Access Require Approval                                                                       | App Connector Selection Method |              |
| lessage to User                                                                                                    |                                |              |
|                                                                                                    |                                | 4            |
| TERIA                                                                                                    |                                | <i>h</i>     |
| TERIA                                                                                                    |                                | Add Criteria |
| TERIA<br>— Application Segments                                                                                              |                                | Add Criteria |
| Application Segments                                                                                                    |                                | Add Criteria |
| Application Segments                                                                                                    |                                | Add Criteria |
| Application Segments  Application Segments Segment Groups Select one or more segment groups                                  |                                | Add Criteria |
| TERIA Application Segments Application Segments Segment Groups Select one or more segment groups Client Types                |                                | Add Criteria |
| TERIA<br>Application Segments ●<br>Segment Groups<br>Select one or more segment groups<br>Client Types ●<br>ZPA Service Edge |                                | Add Criteria |

Figure 31. Add Access Policy–Allow Access Public Service Edge Only Domain Access policy

To learn more, see <u>Configuring Client Forwarding Policies</u> (government agencies, see <u>Configuring Client</u> <u>Forwarding Policies</u>).

If configuration is required for source IP direct for disaster recovery mode, see <u>Understanding Source IP</u> <u>Anchoring Direct</u> (government agencies, see <u>Understanding Source IP Anchoring Direct</u>).

#### **Configure ZPA Gateway**

li∃

Configure ZPA gateways on the ZIA Admin Portal to map it to the ZPA server groups and the associated application segments that require Source IP Anchoring.

- 1. Log in to the ZIA Admin Portal.
- 2. Go to Administration > Zscaler Private Access.
- 3. Click Add Gateway for ZPA. The Add Gateway for ZPA window is displayed.
- 4. From the **Server Group** drop-down menu, select the server group that you configured on ZPA for Source IP Anchoring. All the application segments that are associated with the selected server group for which Source IP Anchoring is enabled appear in the **Application Segment** field.
- 5. Click **Save** and **Activate** the changes.

| Edit Gateway for ZPA |              | ×      |
|----------------------|--------------|--------|
| GENERAL INFO         |              |        |
| Gateway Name         | Server Group |        |
| SIPA Gateway         |              | ~      |
| Application Segment  |              |        |
|                      |              |        |
|                      |              |        |
|                      |              |        |
|                      |              |        |
| DESCRIPTION          |              |        |
|                      |              |        |
|                      |              |        |
|                      |              |        |
|                      |              |        |
|                      |              |        |
| Save Cancel          |              | Delete |

Figure 32. Add Gateway for ZPA

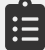

To learn more, see <u>Saving and Activating Changes in the ZIA Admin Portal</u> (government agencies, <u>Saving and</u> <u>Activating Changes in the ZIA Admin Portal</u>).

## **Configure Forwarding Policy for ZPA**

Zscaler uses forwarding control policies to forward selective Zscaler traffic to specific endpoints. For example, if you want to forward web traffic to a third-party proxy service or if you want to forward application traffic to a ZPA App Connector, you can configure your forwarding policy with appropriate rules.

The following steps configure forwarding policies to forward ZIA traffic for Source IP Anchoring. Zscaler provides a predefined forwarding rule, ZIA Inspected ZPA Apps, enabled by default. This rule forwards all ZPA application segment traffic for ZIA inspection that has the Inspect Traffic with ZIA field enabled in the ZPA Admin Portal. You cannot edit this rule.

- 1. Go to **Policy > Forwarding Control**.
- 2. Click Add Forwarding Rule. The Add Forwarding Rule window is displayed.
- 3. Under the Forwarding Rule Section, configure the following attributes.
  - a. **Rule Order**: Enter the order of the rule. Policy rules are evaluated in ascending numerical order (Rule 1 before Rule 2, and so on), and the Rule Order reflects this rule's place in the order. You can change the value based on your requirements. However, if you've enabled Admin Rank, your assigned admin rank determines the Rule Order values you can select.
  - b. **Rule Name**: Enter a user-friendly name for the rule. The Forwarding Control automatically creates a rule name, which you can change. The maximum length is 31 characters.
  - c. Forwarding Method: Select ZPA.
  - d. Under Action Forward to ZPA Gateway, select the gateway created in Configure ZPA Gateway.
  - e. Under **Criteria**, select **Destination** and **Application Segment**. Select the application segment created in <u>Configure Application Segment</u>.
- 4. Click **Save** and **Activate** the changes.

|                                                                               | Rule            |      |                 |   |
|-------------------------------------------------------------------------------|-----------------|------|-----------------|---|
| FORWARDING RUL                                                                | .E              |      |                 |   |
| Rule Order                                                                    |                 |      | Rule Name       |   |
| 1                                                                             |                 | ~    | SIPA Forwarding |   |
| Rule Status                                                                   |                 |      | Rule Label      |   |
| Enabled                                                                       |                 | ~    |                 | ~ |
| Forwarding Meth                                                               | od              |      |                 |   |
| ZPA                                                                           |                 | ~    |                 |   |
|                                                                               |                 |      |                 |   |
| Application Segn                                                              | nent            | 🗸    |                 |   |
| Application Segn                                                              | nent            | 🗸    |                 |   |
| Application Segn                                                              | nent            |      |                 |   |
| Application Segn<br>ACTION<br>Forward to ZPA G                                | nent<br>Sateway | - ~  |                 |   |
| Application Segn<br>ACTION<br>Forward to ZPA G<br>SIPA Gateway<br>DESCRIPTION | nent<br>Sateway | • •  |                 |   |
| Application Segn<br>ACTION<br>Forward to ZPA G<br>SIPA Gateway<br>DESCRIPTION | nent<br>Sateway | • •  |                 |   |
| Application Segn<br>ACTION<br>Forward to ZPA C<br>SIPA Gateway<br>DESCRIPTION | nent<br>Sateway | - *  |                 |   |
| Application Segn<br>ACTION<br>Forward to ZPA C<br>SIPA Gateway<br>DESCRIPTION | nent<br>Sateway | ·· • |                 |   |

Figure 33. Forwarding Control

## **Configure DNS Control**

Configure Source IP Anchoring for all traffic forwarded to the ZIA Admin Portal, enable the appropriate preconfigured DNS filtering rule.

- 1. Go to **Policy** > **DNS Control**.
  - a. For location users, enable the **ZPA Resolver for Locations** rule.
  - b. For remote users, enable the **ZPA Resolver for Road Warrior** rule.
- Ensure that these DNS rules are the top rules (i.e., Rule 1 and Rule 2) to configure Source IP Anchoring. The DNS rules are associated with the respective preconfigured IP pools under Administration > IP & FQDN Groups > IP Pool. You can edit the IP pools based on your needs. To learn more, see <u>About IP Pool</u> (government agencies, see <u>About IP Pool</u>). Any change in the IP pool is reflected in the Action column of the respective DNS rule when the rule is enabled.

| DNS Contr       | rol     |                                |                                   |                                                                                                    |        |
|-----------------|---------|--------------------------------|-----------------------------------|----------------------------------------------------------------------------------------------------|--------|
| O Add DAS Films | ng Rule |                                |                                   | Very by Other Rule Laber Discrete                                                                       | . a    |
| Rule Order      | Θ       | Rule Name                      | Criteria                          | Action Label and Description                                                                            | 1      |
| 1               |         | 294. Reasiver for Road Warrior | LOCATIONS<br>Road Werker          | Reache by ZPA DESCRIPTION<br>IP Pool 2PA IP Pool for Road Warrisr IndTic Readirect Road Warrisr Truffic | 10 294 |
| 2               |         | 279. Resolver for Locations    | Azy                               | Disatived DESCRIPTION<br>Redirect Location Traffic to 2                                                 | 7A.    |
| 3               |         | Office 365 One Click Rule      | REQUEST CATEGORIES<br>Office 365  | Alton                                                                                                   | 1      |
|                 |         |                                | RESPONSE CATEGORIES<br>Office 365 |                                                                                                    |        |

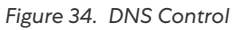

Ê

When the ZPA Resolver for Road Warrior rule is disabled, the remote user traffic automatically falls under the ZPA Resolver for Locations rule instead of blocking the traffic. Therefore, Zscaler does not recommend disabling the ZPA Resolver for the Road Warrior rule.

To support Source IP Anchoring for Zscaler Tunnel (Z-Tunnel) 1.0 traffic, you must enable the Enable Firewall for Z-Tunnel 1.0 and PAC Road Warriors option under Administration > Advanced Settings.

Zscaler also recommends having open firewall rules for the Source IP Anchoring pools while sending DNS traffic to the Zscaler service for the Source IP Anchoring domains (i.e., set the Action column on the Firewall Filtering policy to Allow for the Source IP Anchoring pools).

# **Appendix B: Requesting Zscaler Support**

If you need Zscaler Support to provision certain services or to help troubleshoot configuration and service issues, it is available 24/7/365.

To contact Zscaler Support:

1. Go to Administration > Settings > Company Profile.

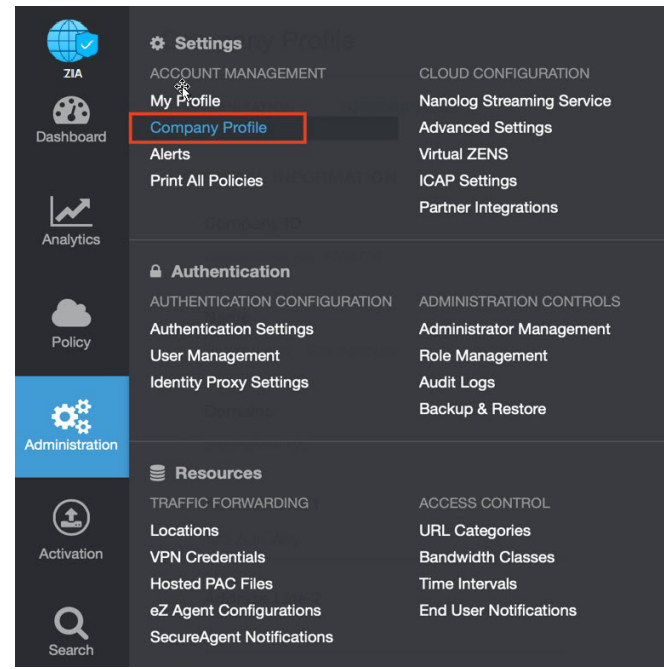

Figure 35. Collecting details to open support case with Zscaler TAC

#### 2. Copy your Company ID.

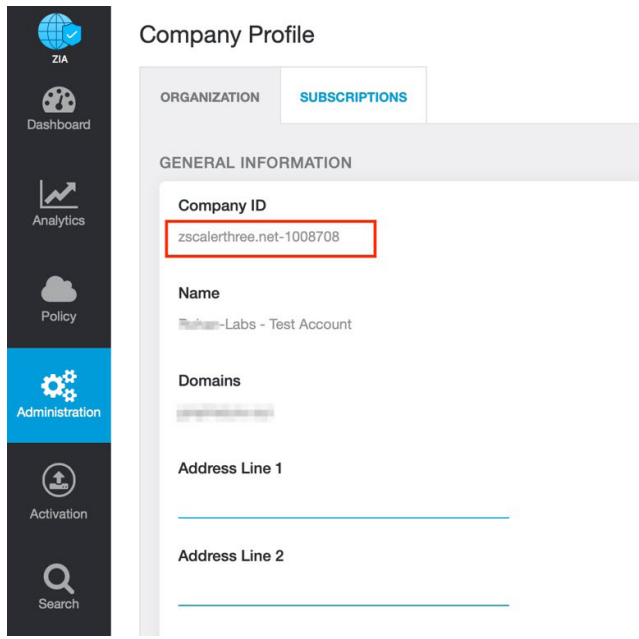

Figure 36. Company ID

3. With your company ID information, you can open a support ticket. Go to **Dashboard > Support > Submit a Ticket**.

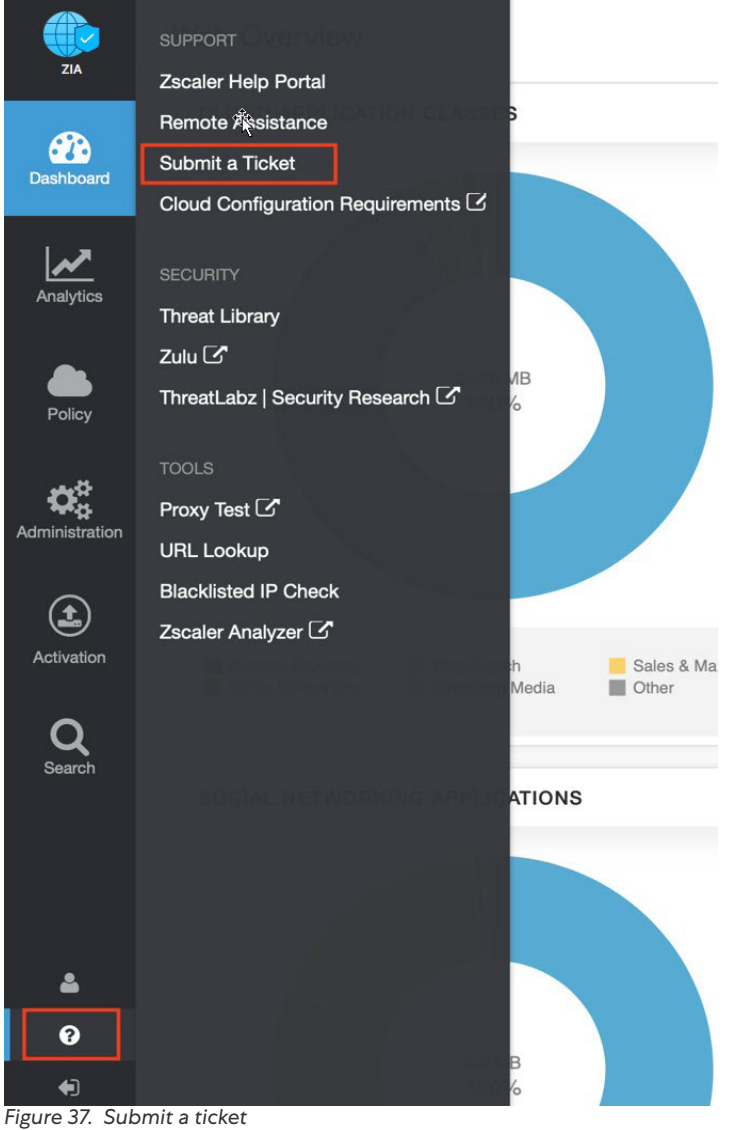